| eating as                        | ssignments in Canvas                                                                                                    |             |
|----------------------------------|----------------------------------------------------------------------------------------------------|-------------|
| signmen<br>clicking<br>ve any as | Its are anything that counts towards points in your Canvas gradebook. To create one, s<br>Assignments in your course navigation menu. If it appears light gray, it means you do<br>assignments created or you have hidden the Assignments link from your students. | star<br>not |
|                                  | Announcements                                                                                                    |             |
|                                  | Assignments                                                                                                    |             |
|                                  | Discussions                                                                                                    |             |
| ick the +/                       | Assignment button to create an Assignment.                                                                                                    |             |
|                                  | Search for Assignment                                                                                                    |             |
|                                  | ii • Assignments + :                                                                                                    |             |
|                                  | No assignments in this group                                                                                                    |             |
|                                  |                                                                                                    |             |
| nter a title                     | e for the assignment, as well as any instructions in the text entry box.                                                                                                    |             |
|                                  | Details Mastery Paths Not Published :                                                                                                    |             |
|                                  | Photographer Biography                                                                                                    |             |
|                                  | im HTML Editor<br>B I U A ▼ A ▼ T <sub>x</sub> E E E E E E E I E × <sup>2</sup> × <sub>2</sub> H H<br>⊞ ▼ B & X II √x III V III I2pt ▼ Paragraph ▼ (★)                                                                                                    |             |

| Institute for Teaching<br>& Learning Excellence<br>Teaching and Learning Support<br>Student Engagement, Student Success<br>(405) 744-1000                                                                                                    |
|----------------------------------------------------------------------------------------------------|
| Specify the number of points the assignment is worth, and put it into an assignments group as well.<br>If you have no groups created, all assignments will default to the "Assignments" group.                                                                                                    |
| Points 50                                                                                                    |
| Assignment Group Assignments                                                                                                    |
| Specify a Submission Type. No Submission is for graded work that does not require anything to be turned in, such as an in-class presentation. Online means students will upload a document to Canvas. On Paper means that students will turn in a paper. External Tool is for assignments that require outside tools such as the McGraw-Hill widget or an Arc video. |
| No Submission                                                                                                    |
| On Paper                                                                                                    |
| External Tool                                                                                                    |
| If you select the Online option, you can specify additional parameters such as requiring text to be entered into Canvas, linking to a website, uploading a media recording, or uploading a file.                                                                                                    |
| Online •                                                                                                    |
| Online Entry Options                                                                                                    |
| Text Entry                                                                                                    |
| Website URL Media Recordings                                                                                                    |
| ☑ File Uploads                                                                                                    |
| Restrict Upload File Types                                                                                                    |
| doc, docx<br>Enter a list of accepted extensions, for example: doc,xls,txt                                                                                                    |
| Click the Save and Publish button when finished.                                                                                                    |
|                                                                                                    |
| Cancel Save & Publish Save                                                                                                    |
|                                                                                                    |
|                                                                                                    |
|                                                                                                    |
|                                                                                                    |